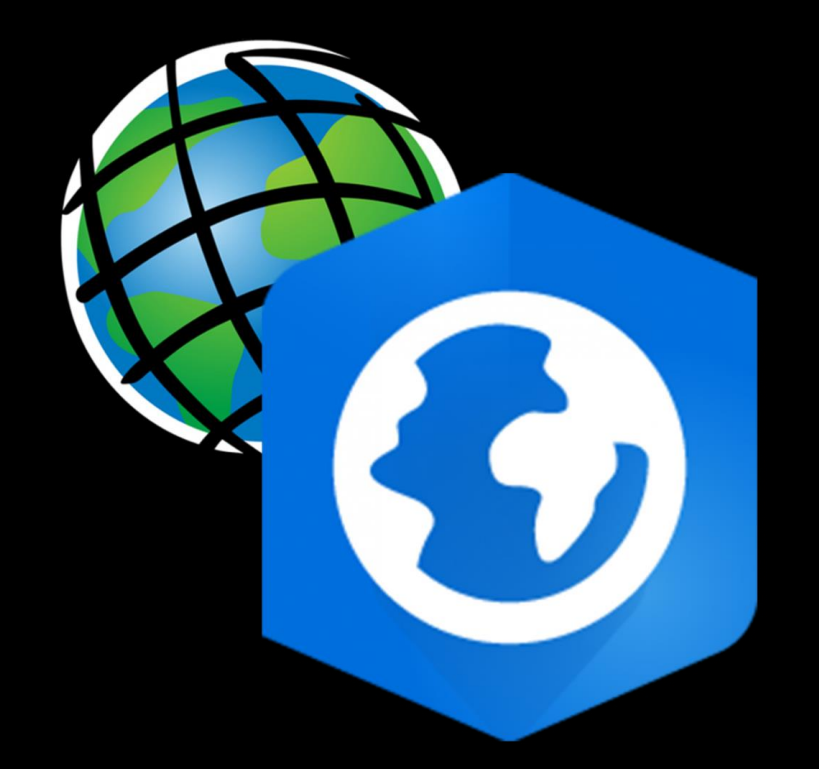

# ArcGIS Access Request

Digital Research Hub, 2023

A. Zheng

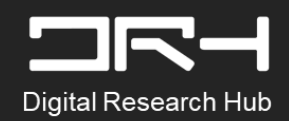

#### Step 1:

To request access for ArcGIS visit: askit.auckland.ac.nz

Staff Intranet Knowledge Tours Unsubmitted Requests Make sure you are 1. Kia ora Annie, logged in with your What can we help you with today? university account. Start typing here to search IT knowledge and services you can request Then click <u>'Request</u> 2. Something' (!)Report an Issue **Request Something** Knowledge Service Status My Requests and Approvals Current Status We constantly monitor our services and My Requests their related components. If there is ever a service interruption, a You do not have any Requests notification will be posted to this page. If you are experiencing problems not View All Requests

listed on this page, you can submit a

request for service.

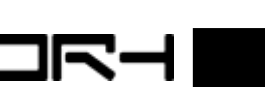

### Step 2:

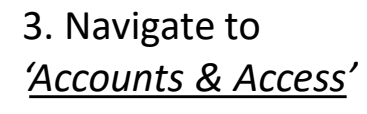

4. Find <u>'Access</u> <u>University</u> <u>Application</u>'

|                                              |                                       | Staff Intranet Knowledge                                 | Unsubmitted Requests           | Tours                         |
|----------------------------------------------|---------------------------------------|----------------------------------------------------------|--------------------------------|-------------------------------|
| Home > Service Catalogue > Accor             | unts & Access > Access to Application | 15                                                       | Type here to search            | Q                             |
| Popular Items                                |                                       |                                                          |                                |                               |
| Our Services                                 | Access to Applications                |                                                          |                                | <b></b>   <b></b>             |
| ☐ Accounts & Access                          | Item                                  | Description                                              |                                |                               |
| Access to Applications New & Departing Staff | Access University application         | Use this request for access to a system or ser be found. | vice. Please only use when a s | pecific access request cannot |
| Other access                                 | Add / Change / Remove Jira Access     | Request access and changes to the JIRA proj              | ect planning and managemen     | t tool                        |
| ① Collaboration & Connectivity               | Add new hire to TimeLive              |                                                          |                                |                               |
| Digital Services                             | Adobe Experience Manager (AEM)        | Adobe Experience Manager (AEM) access req                | uest                           |                               |
|                                              | Access                                |                                                          |                                |                               |
| Hardware                                     | Apply to Study (ATS)                  | Request Access or suggest Enhancements for               | Apply to Study                 |                               |
| Learning & Teaching                          | DSS/Hyperion Planning access          | Request access to DSS/Hyperion planning                  |                                |                               |

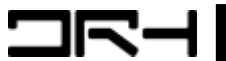

#### Step 3:

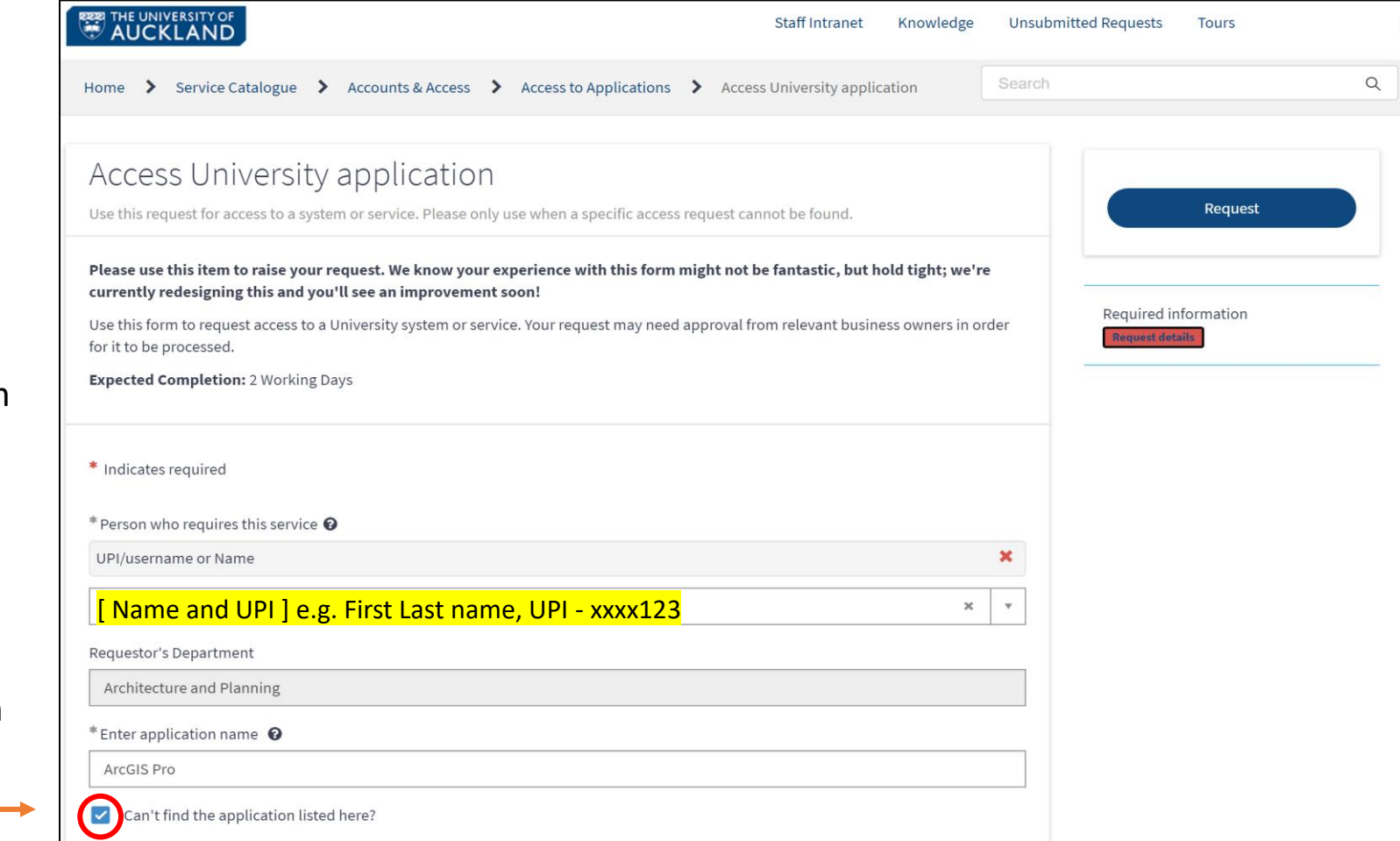

#### 5. Complete the Form with the requested information

ArcGIS Pro is not listed; tick the option before typing the application name

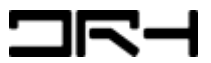

#### Step 4:

Requestor's Department

6. Continue filling out the form with the required information

| Architecture and Planning                                                                                                    |                      | Request |                                |
|----------------------------------------------------------------------------------------------------|----------------------|---------|--------------------------------|
| *Enter application name 😧                                                                                                    |                      |         | 8. Click ' <u>request</u> ' to |
| ArcGIS Pro                                                                                                    |                      |         | submit                         |
| Can't find the application listed here?                                                                                                  |                      |         |                                |
| If you only need access to a subset or alternative environment (testing or development, for example) of the system provide details below | n or service, please |         |                                |
| Leave blank: Non-Applicable                                                                                                    | G                    |         |                                |
| If applicable, what level of access do you need? (eg. Admin access, Read Only access)                                                    |                      |         |                                |
| Leave blank: Non-Applicable                                                                                                    |                      |         | 9. Once your request           |
| * Request details                                                                                                    |                      |         | has been completed.            |
| Hello, just wondering if I can get access into ArcGIS Pro which will be used in my (Couse                                                | e Code) class.       |         | please follow our              |
|                                                                                                    |                      |         | tutorial pdf                   |
|                                                                                                    |                      |         | <u>'Downloading ArcGIS</u>     |
| <ul> <li>Error message.png (33.6 KB)</li> <li>1m ago</li> </ul>                                                                          | ð ×                  |         | Pro' found on the DRH          |
|                                                                                                    | Add attachments      |         | website                        |

\*Note: Any updates on the request, will be notified to you in your university email.

7. For <u>'request details</u>' enter what you are requesting and why you are needing it.

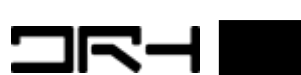

## For More About...

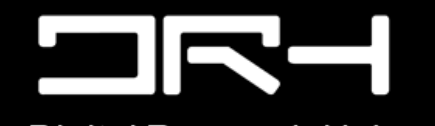

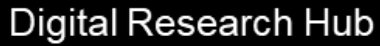

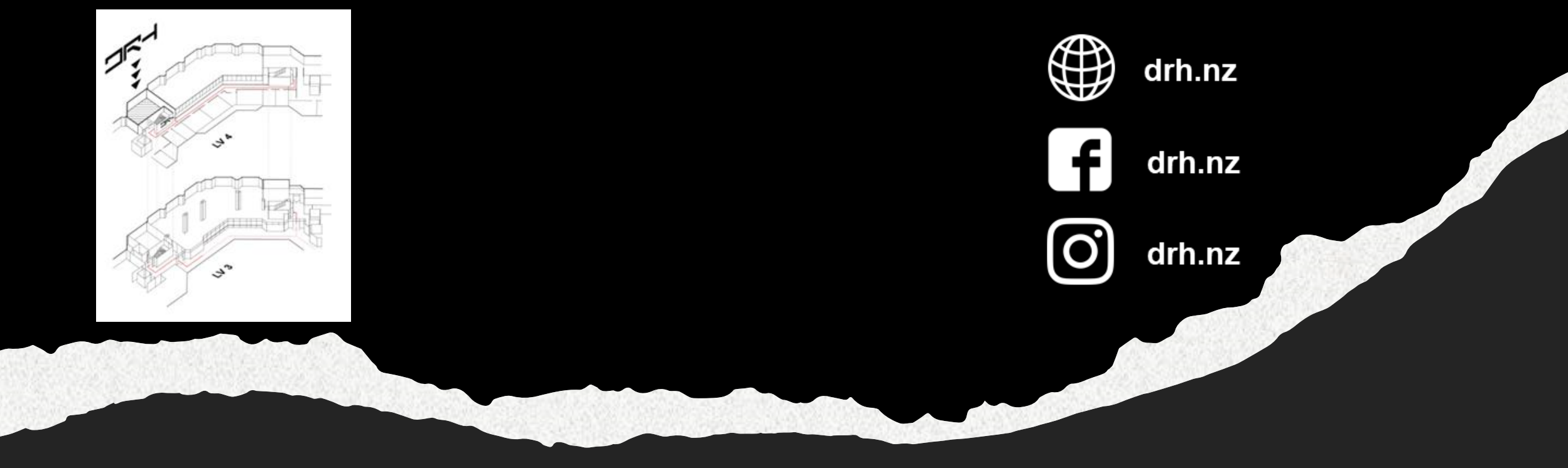